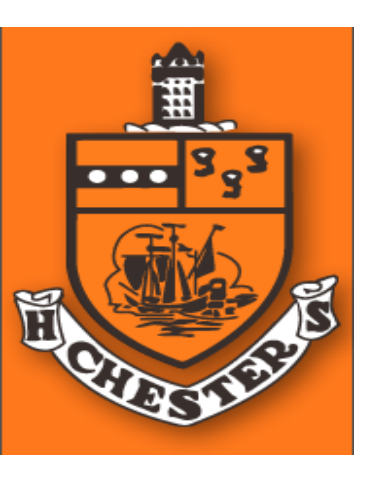

Chester High School 200 W. 9<sup>th</sup> Street Chester, Pennsylvania 19013 Ronald C. Brown Jr, Interim Principal. Michael McCline, Ninth Grade Academy Principal Donna Scott-Brown, Assistant Principal Tel: 610-447-3700 Fax: 610-447-3682 www.chesteruplandsd.org

May 19, 2022

## Student Message

Juniors, do you know what you want to do after you graduate? Now is a perfect time to explore your options! Use Naviance to check out careers, research colleges, set goals, create a game plan, learn about your personality, and more. *Take the time to complete at least 8 tasks in Naviance by Friday, May 27th.* Aside from this being a state requirement, completing these exercises will help students determine what the future holds for them beyond Chester High School.

If you do not know where to start, begin with the tasks that have been assigned to you in Naviance.

To log on, go to <u>https://student.naviance.com/chesterhs</u> and follow <u>these instructions</u>. A guide for how the new passwords were reset can be found below.

Username: Example: clesesne123456 first initial last name student id number

Password: Example: cl123456chs first initial last initial student id number chs \*If your student id has three of the same numbers in a row (Ex. 652221), replace your student id number with the word "school" (Ex: first initial last initial school chs)

Note: If a student logged in to Naviance before, their username may not have been reset. All counselors and administrators have access to the newly reset usernames and passwords @"Copy of Naviance upload file 5.10.2022.Sec" in the CEW Standards/Naviance shared folder.

## Parent/Guardian Message

Does your 11th grade student know what they want to do after they graduate? Now is a perfect time for them to explore their options! Naviance is an educational tool that allows them to check out careers, research colleges, set goals, create a game plan, learn about their personality, and more. *Please encourage your student to take the time to complete at least 8 tasks in Naviance by Friday, May 27th.* Aside from this being a state requirement, completing these exercises will help students determine what the future holds for them beyond Chester High School.

If they do not know where to start, they can begin with the tasks that have been assigned to them in Naviance.

To log on, go to <u>https://student.naviance.com/chesterhs</u> and follow <u>these instructions</u>. A guide for how the new passwords were reset can be found below.

Username: Example: clesesne123456 first initial last name student id number

Password: Example: cl123456chs first initial last initial student id number chs \*If your student id has three of the same numbers in a row (Ex. 652221), replace your student id number with the word "school" (Ex: first initial last initial school chs)

Note: If a student logged in to Naviance before, their username may not have been reset. All counselors and administrators have access to the newly reset usernames and passwords @"Copy of Naviance upload file 5.10.2022.Sec" in the CEW Standards/Naviance shared folder.

## Staff Message

Do your 11th grade students know what they want to do after they graduate? Now is a perfect time for them to explore their options! Naviance is an educational tool that allows them to check out careers, research colleges, set goals, create a game plan, learn about their personality, and more. *Please encourage your students to take the time to complete at least 8 tasks in Naviance by Friday, May 27th.* Aside from this being a state requirement, completing these exercises will help students determine what the future holds for them beyond Chester High School.

If they do not know where to start, they can begin with the tasks that have been assigned to them in Naviance.

To log on, go to <u>https://student.naviance.com/chesterhs</u> and follow <u>these instructions</u>. A guide for how the new passwords were reset can be found below.

Username: Example: clesesne123456 first initial last name student id number

Password: Example: cl123456chs first initial last initial student id number chs \*If your student id has three of the same numbers in a row (Ex. 652221), replace your student id number with the word "school" (Ex: first initial last initial school chs)

Note: If a student logged in to Naviance before, their username may not have been reset. All counselors and administrators have access to the newly reset usernames and passwords @"Copy of naviance upload file 5.10.2022.Sec" in the CEW Standards/Naviance shared folder.